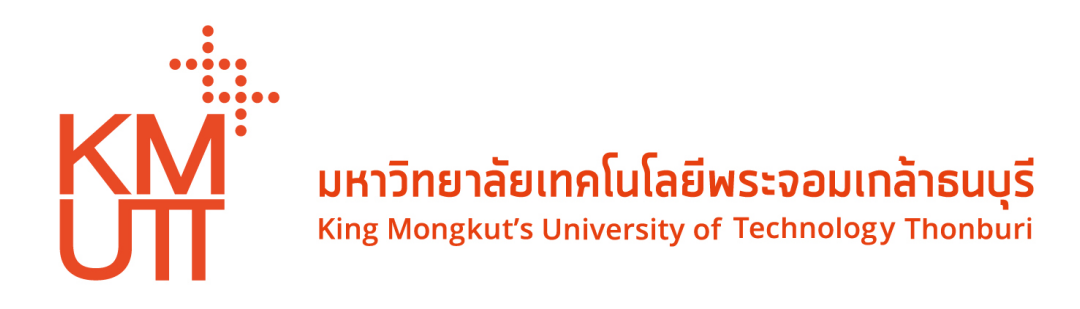

# คู่มือการใช้งานระบบรับสมัครนักศึกษา ระดับบัณฑิตศึกษา

# ขั้นตอนการสมัครเข้าศึกษา

| 1. | <u>การลงทะเบียนสร้างบัญชีผู้ใช้</u>                  | .หน้า | 2-3   |
|----|------------------------------------------------------|-------|-------|
| 2. | <u>การเข้าสู่ระบบรับสมัคร</u>                        | หน้า  | 4-8   |
| 3. | <u>การแนบเอกสารประกอบการสมัคร</u> (อัพโหลดเพิ่มเติม) | หน้า  | 9-10  |
| 4. | <u>การติดตามสถานะการสมัคร</u>                        | หน้า  | 11-12 |
| 5. | <u>การยกเลิกการสมัคร</u>                             | หน้า  | 13-14 |
| 6. | <u>การปรับปรุงข้อมูลส่วนตัว</u>                      | หน้า  | 15    |
| 7. | <u>การเปลี่ยนรหัสผ่าน</u>                            | หน้า  | 15-16 |

# 1. การลงทะเบียนสร้างบัญชีผู้ใช้

## (1) เข้าสู่ระบบรับสมัคร ผ่านเว็บไซต์ <u>http://admission.kmutt.ac.th/</u> หรือ

https://sinfo.kmutt.ac.th/admmobile/pages/secured/admission/student/admissionLogin.xhtml

|   | EINT THEIR ALL IN A                                                 | allumbaundhung<br>y of Technology Thonburi                     |
|---|---------------------------------------------------------------------|----------------------------------------------------------------|
|   | เลขบัตรประชาชน/Passport                                             | Number                                                         |
| * | รหัสฝาน/Password<br>เข้าสูระบ                                       | u/Sign In                                                      |
|   | สร้างบัญปีผู้ใช้<br>Create a new account<br>©King Monster's Univers | ลีมรหัสผ่าน<br>Forgotten password?<br>tvof Technology Thonburi |
|   |                                                                     | reserved.                                                      |

(2) หากยังไม่มีบัญชีผู้ใช้ให้คลิก "สร้างบัญชีผู้ใช้" เพื่อลงทะเบียนสมัครสมาชิกในระบบ Admission Login เพื่อบันทึกข้อมูลก่อนเข้าสู่ระบบรับสมัคร

| File Edit View Favorites Tools Help |                                                                            | x 📆 Convert 👻 🗃 Select |
|-------------------------------------|----------------------------------------------------------------------------|------------------------|
|                                     | KM.                                                                        |                        |
|                                     | ซ้อความ 🗙                                                                  |                        |
|                                     | กรณียังไม่มีบัญชีผู้ใช้ กรุณาสร้างบัญชีผู้ใช้ก่อนจะเข้า 🗘<br>ระบบ<br>ปิต   |                        |
| A                                   | ເຮົາສູ່າະນນ                                                                |                        |
|                                     | สร้างบัญชีผู้ใช้ ลืมรหัสผ่าน?                                              |                        |
|                                     | © King Mongkut's University of Technology Thonburi<br>All rights reserved. |                        |
|                                     |                                                                            | · 100%                 |

3

(3) กรอกข้อมูลเพื่อลงทะเบียนสมัครสมาชิก จากนั้นคลิก "สร้างบัญชี"

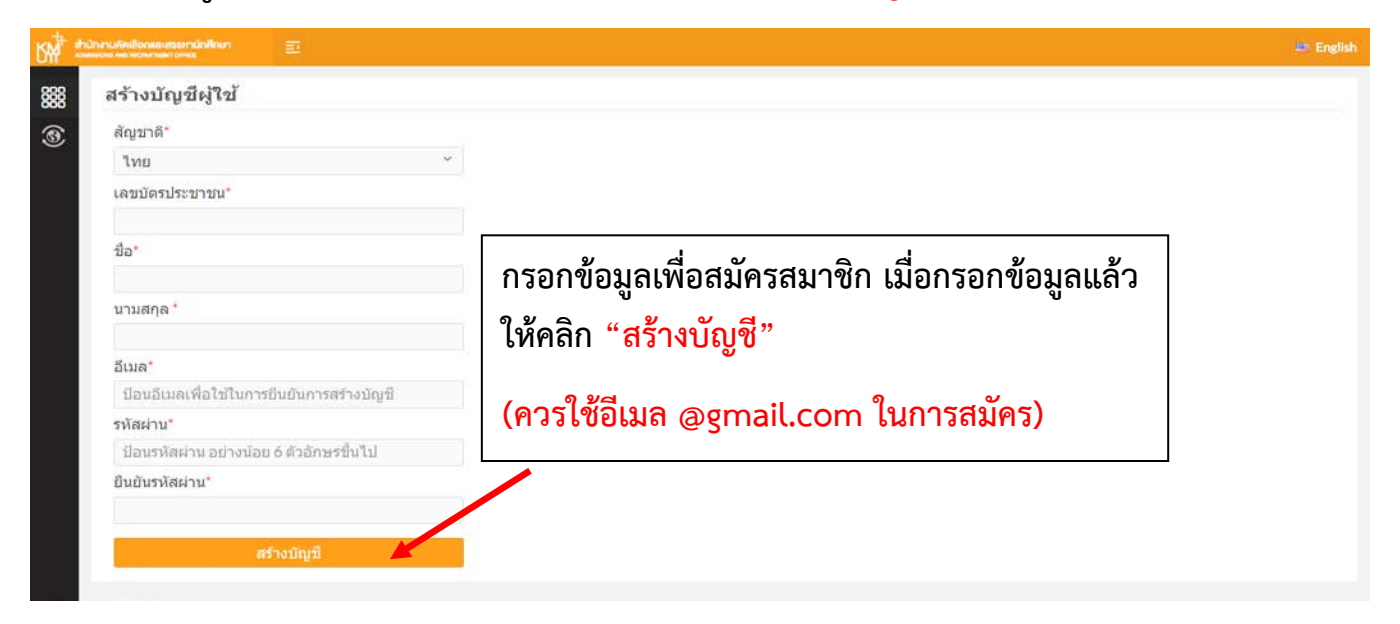

(4) เมื่อสร้างบัญชีผู้ใช้แล้ว ผู้สมัครจะได้รับอีเมลอัตโนมัติจาก Admission ภายใน 24 ชั่วโมง โปรด ตรวจสอบอีเมลที่ใช้ลงทะเบียน (ใน Inbox หรือ Junk Mail (ถังขยะเมล) หรือ Spam Mail) เมื่อเปิด อีเมลจะพบลิงค์ ให้<u>กดลิงค์ที่ได้รับในอีเมลเพื่อยืนยันการสร้างบัญชี</u> จากนั้นผู้สมัครจะได้รับอีเมลแจ้งการ สมัครสมาชิกที่สมบูรณ์แล้ว

| รับการการการการการการการการการการการการการก                                                                                                    | actional and an and a second and a second and a second and a second and a second and a second and a second and a                                                                                                    | 🕮 English                                                                                                    |
|----------------------------------------------------------------------------------------------------|----------------------------------------------------------------------------------------------------|----------------------------------------------------------------------------------------------------|
| 888 ผลกา                                                                                                    | รสร้างบัญชีผู้ใช้                                                                                                    |                                                                                                    |
| สร้างบัญ<br>หมายเห                                                                                                    | ขชีมูใช้เรียบร้อยแล้ว กรุณายืนยันการใช้งานที่อีเมล admission@kmutt.ac.th<br>เตฺ: ท่านจะได้รับอีเมล์ตอบกลับภายใน 24 ชม.                                                                                                    |                                                                                                    |
| File Edit View Fa                                                                                                    | vorites Tools Help<br>t Dell Tha                                                                                                    | × ☎Convert ▼ ∰Select<br>🏠 ▼ 🔝 ▼ 🖃 🖶 ▼ Page ▼ Safety ▼ Tools ▼ @ ▼                                                   |
| กล่องจดหมาย<br>ข้อมูลก่าสด:                                                                                                    | กก่องจุดหมายในขณะนี้: INBOX                                                                                                    | 0<br>0<br>0<br>0<br>0<br>0<br>0<br>0<br>0<br>0<br>0<br>0<br>0<br>0<br>0<br>0<br>0<br>0<br>0                         |
| Sat, 9:49 pm<br>( <u>Check mail</u> )                                                                                                    | กรงสมหราย แล้วขึ้นสร้ามข้าสัญหาย แล้วขึ้นสร้ามข้าสัญหาย Calendar<br>เมษายันสร้ามข้าสัญห้า                                                                                                    | ComputerCenter                                                                                                    |
| 45% of 2000 MB                                                                                                    | <u>ห้วงจำ:</u> KMUTT Admission: กรุณายืมยันเป็ญชีผู้ใช้<br>จาก: admission@kmutt.ac.th<br>วันที่: Sat, 30 กันยายน,2017 9:47 pm<br>ถึง: admission@kmutt.ac.th                                                                                                    |                                                                                                    |
| Drafts<br>Sent Items<br>Trash (Purge)                                                                                                    | ระดับความสำคัญ: ปานกลาง<br>ปรับแต่ง: <u>View Full Header   แสดงจอหมายในรูปแบบสำหลับพิมพ์   ดาวน์โหลดจอหมายนี้   View Message</u>                                                                                                    | details   Change Encoding                                                                                           |
| หมอบ เอาการกาณา<br>ต่าวชาติ<br>ตอบกลับแล้ว<br>สำหลา<br>ส่งที่ฉา<br>ส่งต่อ พี่หาก<br>ส่งต่อ พี่หัวะ<br>เป็ญประชุม การศึกษ<br>- mail<br>Drafts<br>Sent<br>Trash | ขอบสุณฟาพบการทำแข้อผู้ใช้กับระบบบันหมัดรออมหาวิทยาภัยเหติโนโดยีพระออมหาวิทยาที่อนที่กระบุรักกุณาตอกที่ลิหก์<br>เพื่อเงินข่างเหาที่สังาน <u>ประบุรักกิจไหมาน activationation (activate Account Page whtml?p=nnLOIK3</u><br>กรุณาติสตข่อมอร์โหสพท์ 102-470-8333หรือ E-mail : <u>admission@kmutt.acth</u> หรือ website<br>: <u>http://admission.kmutt.ac.th</u> | รอNKgoA3yv%2Em9n5UVebz5xzHg5M%2EKKIVHikFjFhaxISM1qUHgl8GF7Yg1PBOEcecoPmsna%0A15jv<br>นอีเมลเพื่อยืนยันการสร้างบัญชี |

>

<

# 2. การเข้าสู่ระบบรับสมัคร

(1) เข้าสู่ระบบรับสมัคร ผ่านเว็บไซต์ <u>http://admission.kmutt.ac.th/</u> หรือ

https://sinfo.kmutt.ac.th/admmobile/pages/secured/admission/student/admissionLogin.xhtml จะปรากฏหน้าต่างเข้าสู่ระบบ ให้กรอกเลขบัตรประชาชน และรหัสผ่าน (Password) ที่กำหนดไว้เมื่อ สร้างบัญชีผู้ใช้

| มหาริทยาสันเทครันไ<br>King Mongkut's Universit          | ประเทศ<br>1<br>10 การเปลี่<br>10 การเปลี่<br>10 กา |
|---------------------------------------------------------|----------------------------------------------------------------------------------------------------|
| เลขบัตรประชาชน/Passport Number                          |                                                                                                    |
| รหัสผ่าน/Password                                       |                                                                                                    |
| เข้าสู่ระบบ<br>สร้างบัญชีผู่ใช้<br>Create a new account | i/Sign In<br>ลีมรหัสผ่าน<br>Forgotten password?                                                                                                    |
|                                                         | y of Technology Thonburi<br>eserved.                                                                                                    |

(2) เข้าสู่ระบบสมัคร โดยคลิกปุ่มฟังก์ชั่น
 เข้าสู่ระบบสมัคร โดยคลิกปุ่มฟังก์ชั่น
 เข้านบนสุด ซ้ายมือ) จากนั้นเลือกเมนูระดับ
 บัณฑิตศึกษา "คัดเลือกตรง" เพื่อกรอกข้อมูลสมัคร ดังภาพ

\*สำหรับผู้สมัคร บัณฑิตวิทยาลัยร่วมด้านพลังงานฯ (JGSEE) เลือกเมนู "<mark>คัดเลือกตรง JGSEE</mark>"

| 194                                                      | ที่มีมหานที่หลือกเละชมชานักสึกษา<br>องระบบ และเราะางแก่ เหรือ                                                                                                    |                      |                                                |                                                      | In English 🔵 🛞 |
|----------------------------------------------------------|----------------------------------------------------------------------------------------------------|----------------------|------------------------------------------------|------------------------------------------------------|----------------|
|                                                          | 🛈 รายละเอียดการสมัคร                                                                                                    |                      |                                                |                                                      |                |
| ۲                                                        | ระดับบัณฑ์ลศึกษา                                                                                                    |                      | ดัดดา                                          | ามผลการสมัครเข้าศึกษา                                |                |
| $\otimes$                                                | 🕑 คัดเดือกตรง                                                                                                    |                      | ชื่อ-นามสกุล: นางสาวคัดเลือก สรรหา             | หมายเลขบัตรประชาชน : 111111111111                    |                |
|                                                          | 0                                                                                                    |                      |                                                | เลบที่หนังสือเดินทาง :                               |                |
| © คัดเลือกครงสาหรับ<br>ชาวต่างชาติ<br>© กลุ่มเฉพาะสำหรับ |                                                                                                    |                      |                                                |                                                      |                |
|                                                          |                                                                                                    |                      |                                                | เลือกใบสมัคร                                         |                |
|                                                          | มาวสางมาติ ณัตร สถานะการณ์ตร                                                                                                    |                      |                                                | สถานะการสมัคร                                        |                |
|                                                          | <ul> <li>ดัดเลือกตรง JGSEE โครงการดัลแล้อกตรง ระดับปริญญาโท (คณะทุคโนโลยีสารสนเทค) 1/2561 (รอบเลือนแบษายน)<br/>กลุ่มเฉพาะ JGSEE 24770<br/>นุครโบโลยีสารสนเพต (2011) - ภาคล่า<br/>รลาปาระวัฒนาสมัยด</li> </ul> |                      |                                                |                                                      |                |
|                                                          | ดรวจสอบสถานะ     (Admission Room)                                                                                                    |                      |                                                |                                                      |                |
|                                                          | เปลี่ยนรหัสผ่าน                                                                                                    | เรสมัครและสมัก       | ครเข้าครษาอยู่ที่เมนูด้านข้าย                  |                                                      |                |
|                                                          |                                                                                                    |                      | เลือกสมัครเข้าศึกษาระดับบั <sub>น</sub>        | ฉะอบถามข่อมองขึ้นองไอง<br>ณฑิตศึกษาที่ "คัดเลือกตรง" |                |
|                                                          |                                                                                                    |                      |                                                |                                                      |                |
|                                                          |                                                                                                    |                      |                                                |                                                      |                |
|                                                          |                                                                                                    |                      |                                                |                                                      |                |
| https://sit                                              | nfokmutt.ac.th/admmobile/pages/secure                                                                                                    | d/admission/student/ | graduateAppFormPagexhtml?appFormType=048auth=0 |                                                      |                |

(3) เลือกระดับการศึกษาที่สมัคร (ปริญญาโท/ปริญญาเอก) วุฒิการศึกษาที่ใช้สมัคร (วุฒิการศึกษาที่จบ การศึกษา: ปริญญาตรี/ปริญญาโท) สาขาวิชาที่ใช้สมัคร (สาขาวิชาที่จบการศึกษา: ปริญญาตรี/ ปริญญาโท) วิชาเอกที่ใช้สมัคร (ถ้ามี) (วิชาเอกของสาขาวิชาที่จบการศึกษา: ปริญญาตรี/ปริญญาโท) และกดถัดไป

| สมัครเข้าศึกษาระดับบัณฑิตศึกษา |                     |                        |                               |  |
|--------------------------------|---------------------|------------------------|-------------------------------|--|
|                                | วุฒิการศึ           | ึกษาและสาขาที่ใช้สมัคร |                               |  |
| ระดับการศึกษาที่สมัคร * :      | ปริญญาโท            | ×.                     |                               |  |
| วุฒิการศึกษาที่ใบ้สมัคร * :    | ปริญญาดรี           | *                      |                               |  |
| สาขาวิชาที่ใช้สมัคร * :        | วิศวกรรมศาสตรบัณฑิด |                        | ×                             |  |
| วิชาเอกที่ใช้สมัคร :           |                     |                        |                               |  |
|                                |                     |                        |                               |  |
|                                |                     | หมายเหตุ : ระบ         | เด้วอักษรไม่เกิน 400 ดัวอักษร |  |
|                                |                     | ถัดไป                  |                               |  |
|                                |                     |                        |                               |  |
|                                |                     |                        |                               |  |
|                                |                     |                        |                               |  |
|                                |                     |                        |                               |  |

(4) <mark>คลิกเลือกโครงการที่ต้องการสมัคร</mark> (ตรวจสอบสาขาวิชาที่เปิดรับสมัครและกำหนดการสัมภาษณ์ ผ่านเว็บไซต์ <u>http://admission.kmutt.ac.th/</u>) และกดถัดไป

| ß₩        | สำนักงานค่าหลือกหละสระกานักศึกษา<br>รองประเทศ พอาสตรณฑา อาสตร | Ð                   |                              | ખાંગમેં 2/6 📫 English                                                                   |  |  |  |
|-----------|---------------------------------------------------------------|---------------------|------------------------------|-----------------------------------------------------------------------------------------|--|--|--|
|           | สมัครเข้าศึกษาระ                                              | ดับบัณฑิดศึกษา      |                              |                                                                                         |  |  |  |
| ۲         |                                                               |                     | เลือกโครงการรับสมัคร         |                                                                                         |  |  |  |
| $\otimes$ |                                                               |                     | รายการโครงการรับสมัคร        |                                                                                         |  |  |  |
|           |                                                               | รหัสโครงการรับสมัคร |                              | โตรงการรับสมัตร                                                                         |  |  |  |
|           |                                                               | 20016112019         |                              | โครงการคัดเลือกตรง ระดับปริญญาโท 1/2561 (ตลอดปี)                                        |  |  |  |
|           |                                                               | 20096112008         |                              | โครงการศัตเดือกตรง ระดับปริญญาโท (บัณฑิตริทยาลัยการจัดการและบวัตกรรม) 1/2561<br>(รอบ 1) |  |  |  |
|           |                                                               | 20076022109         |                              | โครงการคัดเลือกตรง ระดับปริญญาโท (คณะเทคโบโลยีสารสนเทศ) 2/2560 รอบเดือน<br>ชั้นวาคม     |  |  |  |
|           |                                                               | 20016022094         |                              | โครงการคัดเลือกตรง ระดับปริญญาโท 2/2560 ตลอดปี                                          |  |  |  |
|           |                                                               |                     | $(1 \text{ of } 1) \ll (1 )$ | » แสดงหน้าละ 10 •                                                                       |  |  |  |
|           |                                                               |                     | ย้อนกลับ                     | ถัดไป                                                                                   |  |  |  |
|           |                                                               |                     |                              |                                                                                         |  |  |  |
|           |                                                               |                     |                              |                                                                                         |  |  |  |
|           |                                                               |                     |                              |                                                                                         |  |  |  |
|           |                                                               |                     |                              |                                                                                         |  |  |  |
|           |                                                               |                     |                              |                                                                                         |  |  |  |
|           |                                                               |                     |                              |                                                                                         |  |  |  |

# (5) <mark>คลิกเลือกคณะ/สาขาวิชาที่ต้องการสมัคร</mark> (สมัครได้สูงสุด 2 สาขา) และกดถัดไป

|                                                                                                    | สาขาที่รับสมัคร                                                   |
|----------------------------------------------------------------------------------------------------|-------------------------------------------------------------------|
| รหัสโครงการรับสมัคร :                                                                                                    | 20016312013                                                       |
| โครงการรับสมัคร :                                                                                                    | โครงการคัดเลือกตรง ระดับปริญญาโท 1/2563 (รอบมกราคม)               |
| ประเภทการสมัคร :                                                                                                    | คัดเลือกตรง                                                       |
| ระดับการศึกษาที่สมัคร :                                                                                                    | ปริญญาโท                                                          |
| ภาค/ปีการศึกษาที่สมัคร :                                                                                                    | 1/2563                                                            |
| ไ <b>า 2า าที่ ส่ มั้ ค 5</b><br>สมัครได้สูงสุด 2 สาขา<br>✓ ดณะวิศวกรรมศาสตร์<br>□ เทคโนโลยีการขึ้นรูปวัสดุและนวัดกรรมการผลิต (วศ.ม.<br>□ วิศวกรรมชีวภาพ (วท.ม.) - (วัน - เวลาราชการ)<br>□ วิศวกรรมชีวภาพ (วศ.ม.) - (วัน - เวลาราชการ)                                                                                                    | .) - (นอกวัน - เวลาราชการ และ/หรือวันเสาร์ - อาพิตย์)             |
| <b>าขาที่สมัคร</b><br><del>สมัครได้สูงสุด 2 สาขา</del><br>* คณะวิศวกรรมศาสตร์<br>(เทคโนโลยีการขึ้นรูปวัสดุและนวัตกรรมการผลิต (วศ.ม.)<br>วิศวกรรมชีวภาพ (วศ.ม.) - (วัน - เวลาราชการ)<br>วิศวกรรมชีวภาพ (วศ.ม.) - (วัน - เวลาราชการ)<br>วิศวกรรมไฟฟ้า (วศ.ม.) - (วัน - เวลาราชการ)<br>วิศวกรรมไฟฟ้า (วศ.ม.) - (วัน - เวลาราชการ)<br>วิศวกรรมโฟฟ้า (วศ.ม.) - (วัน - เวลาราชการ)<br>คณะครุศาสตร์อุตสาหกรรมและเทคโนโลยี<br>คณะพลังงานสิ่งแวดล่อมและวัสดุ                                                                                                    | .) - (นอกวัน - เวลาราชการ และ/หรือวันเสาร์ - อาทิตย์)<br>าราชการ) |
| <b>าขาที่สมัคร</b><br><del>สมัครได้สูงสุด 2 สาขา</del> <ul> <li>คณะวิศวกรรมศาสตร์</li> <li>เทคโนโลยีการขึ้นรูปวัสดุและนวัตกรรมการผลิต (วศ.ม.)</li> <li>วิศวกรรมชีวภาพ (วศ.ม.) - (วัน - เวลาราชการ)</li> <li>วิศวกรรมปัจภาพ (วศ.ม.) - (วัน - เวลาราชการ)</li> <li>วิศวกรรมไฟฟ้า (วศ.ระบบควบคุมฯ) (วศ.ม.) - (วัน - เวลาราชการ)</li> <li>วิศวกรรมไฟฟ้า (วศ.ระบบควบคุมฯ) (วศ.ม.) - (วัน - เวลาราชการ)</li> <li>วิศวกรรมไฟฟ้า (วศ.ระบบควบคุมฯ) (วศ.ม.) - (วัน - เวลาราชการ)</li> <li>วิศวกรรมไฟฟ้า (วศ.ระบบควบคุมฯ)</li> <li>ภิตวกรรมโลหการ (วศ.ม.) - (วันแสาร์ - อาพิตย์)</li> <li>คณะครุศาสตร์อุตสาหกรรมและเทคโนโลยี</li> <li>คณะพรัทยากรชีวภาพและเทคโนโลยี</li> <li>คณะหรีทยากรชีวภาพและเทคโนโลยี</li> <li>คณะหรีทยากรชีวภาพและเทคโนโลยี</li> <li>คณะหรีทยากรชีวภาพและเทคโนโลยี</li> <li>คณะหรียากรชีวภาพและเทคโนโลยี</li> </ul> | .) - (นอกวัน - เวลาราชการ และ/หรือวันเสาร์ - อาทิตย์)<br>เราชการ) |

# (6) กรอกข้อมูลสมัครให้ครบทั้ง 4 ข้อ ได้แก่

- 1. ข้อมูลผู้สมัคร
- 2. ข้อมูลส่วนตัว

- 3. ข้อมูลการศึกษา
- 4. เอกสารการสมัคร

| SM        | สำนักงานคัดเลือกและสออหานักศึกษา<br>องส์แขวด พละความการการสะ | Ē                                     |                                                    |                          |        |
|-----------|--------------------------------------------------------------|---------------------------------------|----------------------------------------------------|--------------------------|--------|
| ***       | สมัครเข้าศึกษาระเ                                            | ดับบัณฑิตศึกษา                        |                                                    |                          |        |
| ۲         |                                                              | รหัสโครงการรับสมัคร :                 |                                                    |                          |        |
| $\otimes$ |                                                              | โครงการรับสมัคร :                     |                                                    |                          |        |
|           |                                                              | ประเภทการสมัคร :                      | คัดเดือกตรง                                        |                          |        |
|           |                                                              | ระดับการ <mark>ศึกษาที่สมัคร</mark> : | ปริญญาโท                                           | ภาค/ปีการศึกษาที่สมัคร : | 1/2563 |
|           |                                                              | สาขาที่สมัคร :                        | <u>วิศวกรรมขีวภาพ (วท.ม.) - (วัน - เวลาราชการ)</u> |                          |        |
|           | โปรดใส่ข้อมูลในช่องที่มีเ                                    | ครื่องหมาย * ให้ครบ                   |                                                    |                          |        |
|           | > ข้อมูลผู้สมัคร                                             |                                       |                                                    |                          |        |
|           | > ข้อมูลส่วนด้ว                                              |                                       |                                                    |                          |        |
|           | > ข้อมูลการศึกษา                                             |                                       |                                                    |                          |        |
|           | > เอกสารการสมัคร                                             |                                       |                                                    |                          |        |
|           |                                                              |                                       | ย่อนกลับ                                           | ลัดไป                    |        |
|           |                                                              |                                       |                                                    |                          |        |

(7) ข้อมูลข้อ (4) เอกสารการสมัคร ให้อัพโหลดเอกสารประกอบการสมัคร ไฟล์ประเภท jpg, png, gif และ pdf ซึ่งขนาดของแต่ละไฟล์ต้องไม่เกิน 100 MB ได้แก่

- ไฟล์รูปถ่าย
- ใบรายงานผลการศึกษา (Transcript)
- คะแนนสอบภาษาอังกฤษ (กรณีมีผลคะแนนสอบภาษาอังกฤษ เช่น IELTS, TOEFL iBT, TETET หรือผลการเรียน LNG 550, LNG 600 หรือ LNG 601 ให้อัพโหลดเอกสารเข้าระบบ)
- ยกเว้น หนังสือให้คำรับรองเกี่ยวกับผู้สมัคร (บศ.2) รับรองโดยอาจารย์ผู้เคยสอน 2 ท่าน หรือ ผู้บังคับบัญชาในสายงานของผู้สมัคร 2 ท่าน หรืออย่างละท่าน เมื่อดำเนินการแล้ว ขอให้ อาจารย์ผู้เคยสอนหรือผู้บังคับบัญชาในสายงาน จัดส่งเอกสารมายังสำนักงานคัดเลือกและ สรรหานักศึกษา ที่อีเมล <u>admission@kmutt.ac.th</u>

จากนั้นตรวจสอบความถูกต้องของข้อมูลสมัคร คลิกเครื่องหมายถูกหน้าช่อง "ข้าพเจ้าขอรับรองว่า ..." และคลิก "<u>ยืนยันการสมัคร</u>"

| สำนักงานคัดเลือกและสรรทานิกศี<br>กระดรงการ การ การการการการการการการการการการการการการก | hưn 🗉                               | หน้าที่                                                                                                    | 5/6 💷 English                          |
|-----------------------------------------------------------------------------------------|-------------------------------------|----------------------------------------------------------------------------------------------------|----------------------------------------|
|                                                                                         | ลำดับ                               | เอกสารทั้งหมดที่ใช้ประกอบใบสมัคร                                                                                                    | ไฟล์เอกสารที่<br>อัพโหลดแล้ว<br>ในระบบ |
|                                                                                         | 1                                   | รูปถ่ายขนาด 1 นิ้ว จำนวน 1 รูป(ถ่ายไว้ไม่เกิน 6 เดือน)                                                                                                  |                                        |
|                                                                                         | 2                                   | ส่าเนาใบรายงานผลการศึกษาปริญญาตรี                                                                                                    |                                        |
|                                                                                         | 3                                   | ใบรับรองจากอาจารย์(หนังสือรับรอง บศ.2)                                                                                                    |                                        |
|                                                                                         | 4                                   | ใบรับรองจากนายจ้าง(หนังสือรับรอง บศ.2)                                                                                                    |                                        |
|                                                                                         | 5                                   | สำเนาใบป่าระเงินค่าสมัคร                                                                                                    |                                        |
|                                                                                         | 6                                   | สำเนาผลคะแนนสอบภาษาอังกฤษ                                                                                                    |                                        |
|                                                                                         |                                     | (1 of 1) « < <b>1</b> > » แสดงหน้าละ <b>10</b> -                                                                                                    |                                        |
|                                                                                         |                                     | ค่าสอบภาษาอังกฤษ: -<br>รวมเป็นเงินทั้งสิ้น: 300 บาท                                                                                                    |                                        |
| โปรดดรวา สอบว                                                                           | ข้อมูลให้ถูกด้องก                   | ก่อนกดยืนยันการสมัคร                                                                                                    |                                        |
| 🗹 ข้าพเราขอรับ<br>ข้ามเจ้ายืนดีให้เ                                                     | บรองว่า ข้อความ<br>ตัดสิทธิ์การสมัค | แบื้องดันเป็นความจริงทุกประการ หากตรวจสอบพบว่าข้อมูลและหลักฐานไม่เป็นความจริง<br>ร การสอบ รวมถึงการเข้าศึกษาต่อ ในมหาวิทยาลัยเทคโนโลยีพระจอมเกล้าธนบุรี |                                        |
|                                                                                         |                                     |                                                                                                    |                                        |
| 7                                                                                       |                                     | ย้อนกลับ ยืนยันการสมัคร                                                                                                    |                                        |

(8) เมื่อสมัครเรียบร้อยแล้ว จะได้เลขที่ใบสมัคร ดังภาพ คลิก "พิมพ์เอกสารการสมัคร" เพื่อพิมพ์ ใบสมัครและใบเรียกเก็บเงินเพื่อชำระค่าสมัคร

| КЩ        | สำนักงานกัทเลือกและสรรหานักศึกษา<br>Admissioni And Nichermann or You | Ð     |                                                                                                    | หน้าที่ 6/6 📮 English             |
|-----------|----------------------------------------------------------------------|-------|----------------------------------------------------------------------------------------------------|-----------------------------------|
| ***       |                                                                      |       |                                                                                                    |                                   |
| 3         |                                                                      |       | บันทึกการสมัครเรียบร้อย                                                                                                    |                                   |
| $\otimes$ |                                                                      |       | เลขที่ใบสมัครของท่าน คือ                                                                                                    |                                   |
| 0         |                                                                      |       | 611301110441                                                                                                    | <ul> <li>เลขที่ใบสมัคร</li> </ul> |
|           |                                                                      |       | โปรดดิดดามผลการสมัครได้ที่หน้า                                                                                                    |                                   |
|           |                                                                      |       | <u>Admission Room</u>                                                                                                    |                                   |
|           |                                                                      |       | ไม่สามารถแก้ไขข้อมูลในไบสมัครได้ หากต้องการแก้ไข<br>ให้ยกเล็กใบสมัคร และทำการกรอกใบสมัครใหม่ (ดำเนินการก่อนปัตรั:                             | บสมัคร)                           |
|           |                                                                      |       | Contact Information                                                                                                    |                                   |
|           |                                                                      | Admis | sions and Recruitment Office126 Pracha Uthit Rd., Bang Mod, Thung Khru,<br>Tel: +6624708333 Fax: +6624708367<br>E-mail: admission@kmutt.ac.th | Bangkok 10140, Thailand           |
|           |                                                                      |       | พิมพ์เอกสารการสมัคร                                                                                                    |                                   |
|           |                                                                      |       | คลิกพิมพ์ใบสมัครและใบเรียกเก็บเงินเ                                                                                                    | พื่อนำไปชำระเงิน                  |

(9) นำใบเรียกเก็บเงินชำระที่ธนาคารภายในวันครบกำหนดชำระของใบเรียกเก็บเงิน ช่องทางการชำระ ได้แก่

9.1 ชำระผ่านเคาน์เตอร์ หรือ ตู้เอทีเอ็ม ของธนาคารกรุงเทพ <u>เท่านั้น</u>

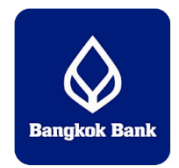

9.2 ชำระ<u>ช่องทางออนไลน์</u> ได้แก่ ธนาคารกรุงเทพ ธนาคารกรุงไทย กรุงศรีอยุธยา ธนาคารไทย พาณิชย์ ธนาคารทหารไทย และธนาคารกสิกรไทย

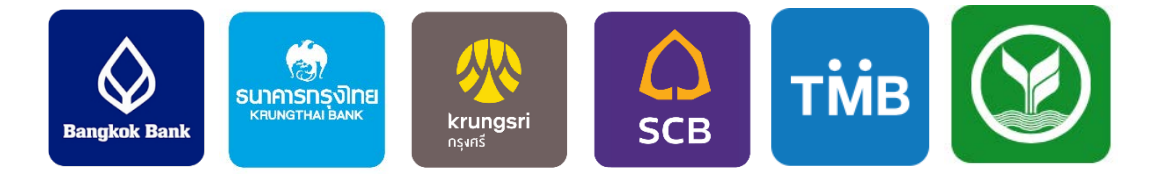

### หมายเหตุ:

- โปรดศึกษารายละเอียดกอนชำระเงินคาสมัคร/ค่ายืนยันสิทธิ หรือสอบถามเพิ่มเติมได้ที่ 02-470-8333,
   E-Mail : <u>admission@kmutt.ac.th</u>, Facebook: KMUTT2ADMISSION
- กรณีผูสมัคร ชำระค่าสมัคร/ค่ายืนยันสิทธิ ไปยังบัญชี/รหัสบริษัท (Comp Code/Product Code/Service Code) อื่นๆ นอกจากที่ระบุไว้ในใบแจ้ง
- \*\* มหาวิทยาลัยจะไม่คืนเงินค่าสมัคร/ค่ายืนยันสิทธิ ไม่ว่ากรณีใด ๆ ทั้งสิ้น\*\*

# ขั้นตอน **การชำระโงิน** ค่าสมัคร/ค่ายืนยันสิทธิ

 พิมพ์ใบชำระเงินค่าสมัคร/ค่ายืนยันสิทธิ ได้ที่ Admission Room <a href="https://bit.ly/AdmissionRoom">https://bit.ly/AdmissionRoom</a>

# 2. ชำระเงินได้ 3 ช่องทาง

### tounder

# 📔 เคาน์เตอร์ธนาคารกรุงเทพ

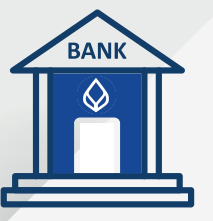

- นำใบชำระเงินค่าสมัคร/ค่ายืนยันสิทธิ
   ยื่นชำระที่เคาน์เตอร์ธนาคารกรุงเทพ เท่านั้น
- 2. เก็บใบเสร็จไว้เป็นหลักฐาน

# Profile Contract Contract Contrecont Contract Contract Contract Contract Contract Contract Co

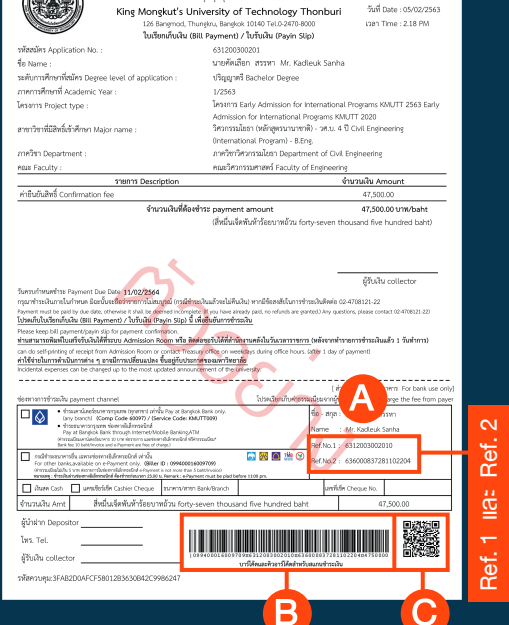

บหาวิทยาลัยเทคโบโลยีพระจอมเกล้าธนบรี

# ์ ตู้ ATM ธนาคารกรุงเทพ

### ชำระเงินด้วยบาร์โค้ด

- 1. สอดบัตร ATM ของธนาคารกรุงเทพ
- 2. กดรหัส ATM
- 3. เลือกรายการ "อื่น ๆ" > "บริการชำระเงิน"
- เลือกประเภทบัญชีของผู้ชำระ เช่น สะสมทรัพย์ หรือ กระแสรายวัน
- นำบาร์โค้ด B สแกนที่เครื่องสแกนบาร์โค้ด งองตู้
- 6. ตรวจสอบความถูกต้อง ก่อนกด "ยืนยัน"
- 7. เก็บใบเสร็จไว้เป็นหลักฐาน

### 30JN700

eeulau 🚫 🆓 🏠 🕅 🕬

(Internet Banking/Mobile Banking)

- 1. เข้าสู่ระบบชำระเงินออนไลน์
- 2. สแกนชำระเงินด้วยบาร์โค้ด B หรือ คิวอาร์โค้ด ဝ
- 3. เก็บใบเสร็จอิเล็กทรอนิกส์ไว้เป็นหลักฐาน

### ชำระเงินด้วย Comp Code

- 1. สอดบัตร ATM ของธนาคารกรุงเทพ
- 2. กดรหัส ATM
- 3. เลือกรายการ "อื่น ๆ" > "ชำระเงินด้วย Comp Code"
- เลือกประเภทบัญชีของผู้ชำระ
   เช่น สะสมทรัพย์ หรือ กระแสรายวัน
- 5. ใส่รหัส Comp Code "60097"
- 6. ใส่ Ref. 1 และ Ref. 2 🗛
- 7. ใส่จำนวนเงินรวมหน่วยสตางค์ ตามที่ระบุไว้ ในใบชำระเงิน
- 8. ตรวจสอบความถูกต้อง ก่อนกด "ยืนยัน"
- 9. เก็บใบเสร็จไว้เป็นหลักฐาน

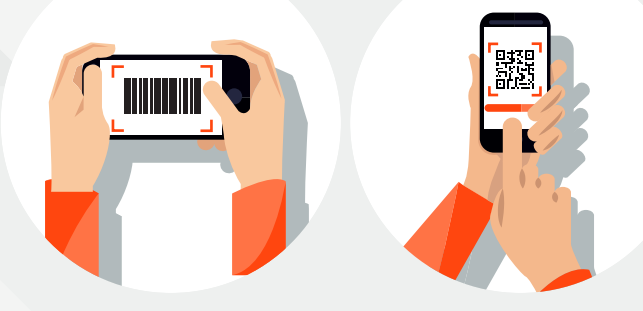

🔀 admission@kmutt.ac.th

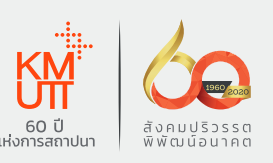

# How to Make a Bill Payment of Application Fee/ Confirmation Fee

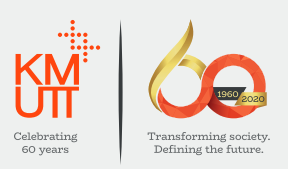

1. Print the bill payment from Admission Room
https://bit.ly/AdmissionRoom

### 2. Payment channels:

# Bangkok Bank Counters

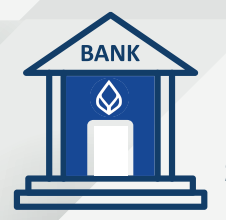

channe

channe

- Bring the bill payment of application fee/ confirmation fee and pay it only at Bangkok Bank Counters
- 2. Please keep the receipt for payment confirmation

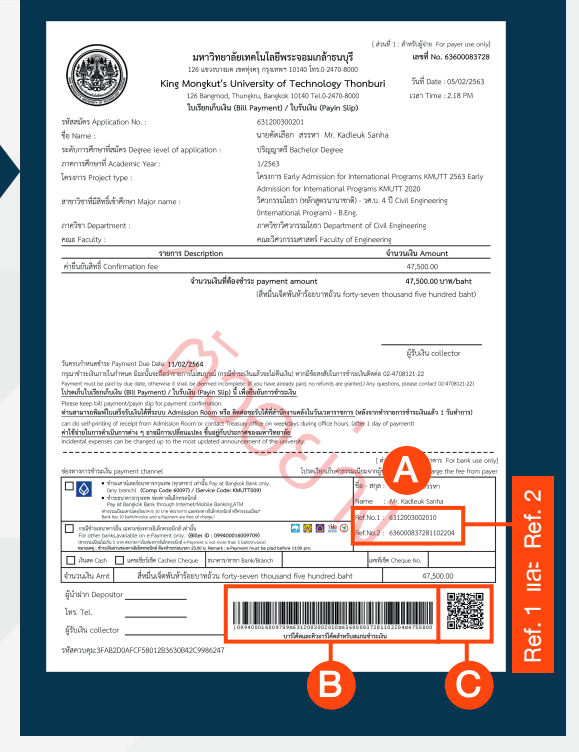

# Bangkok Bank ATMs

| Г | $\Diamond$ |  |
|---|------------|--|
|   | ~          |  |
|   |            |  |
|   |            |  |
|   |            |  |

- Payment by Scanning Barcode
- 1. Insert Bangkok Bank ATM card
- 2. Enter your ATM PIN number
- 3. Press menu "Other Service" > "Payment"
- 4. Select type of your bank account (Savings or Current)
- 5. Using Barcode as in **B** and scan it at ATM
- 6. Make sure the details are correct, then press "Confirm"
- 7. Please keep the receipt for payment confirmation

### 

### (Internet Banking/Mobile Banking)

- 1. Login to internet/mobile banking application from your mobile phone
- 2. Make a Bill Payment by scanning Barcode or QR Code as in **B** or **C**
- 3. Please keep the e-receipt for payment confirmation

### Payment via Comp Code

- 1. Insert Bangkok Bank ATM card
- 2. Enter your ATM PIN number
- Press menu "Other Service" > "Payment via Comp Code"
- 4. Select type of your bank account (Savings or Current)
- 5. Enter Comp Code "60097"
- 6. Enter Ref.1 and Ref.2 as in A
- 7. Fill in amount of money as in the bill
- 8. Make sure the details are correct, then press "Confirm"
- 9. Please keep the receipt for payment confirmation

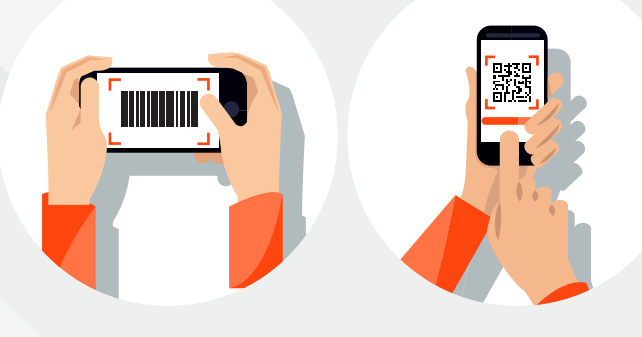

3. การแนบเอกสารประกอบการสมัคร (อัพโหลดเพิ่มเติม)

การแนบเอกสารสมัครเพิ่มเติม มีขั้นตอนดังนี้

(1) เข้าสู่ระบบ https://sinfo.kmutt.ac.th/admmobile/pages/secured/admission/student/admissionLogin.xhtml

ให้<mark>กรอกเลขบัตรประชาชน</mark> และ<mark>รหัสผ่าน (Password)</mark> ที่กำหนดไว้เมื่อสร้างบัญชีผู้ใช้

| มหาวิทยาอัยเทคโร<br>King Mongkut's Univer | า<br>โดยีพระรอมเคลายมนุรี<br>sity of Technology Thonburi |
|-------------------------------------------|----------------------------------------------------------|
| เลขบัตรประชาชน/Passpo                     | ort Number                                               |
| รพัสผ่าน/Password                         |                                                          |
| เข้าสู่ระ<br>สร้างบัณซีผู้ใช้             | บบ/Sign In<br>ลีมรหัสผ่าน                                |
| Create a new account                      | Forgotten password?                                      |
|                                           |                                                          |

### (2) เลือกเมนู "ตรวจสอบสถานะ (Admission Room)"

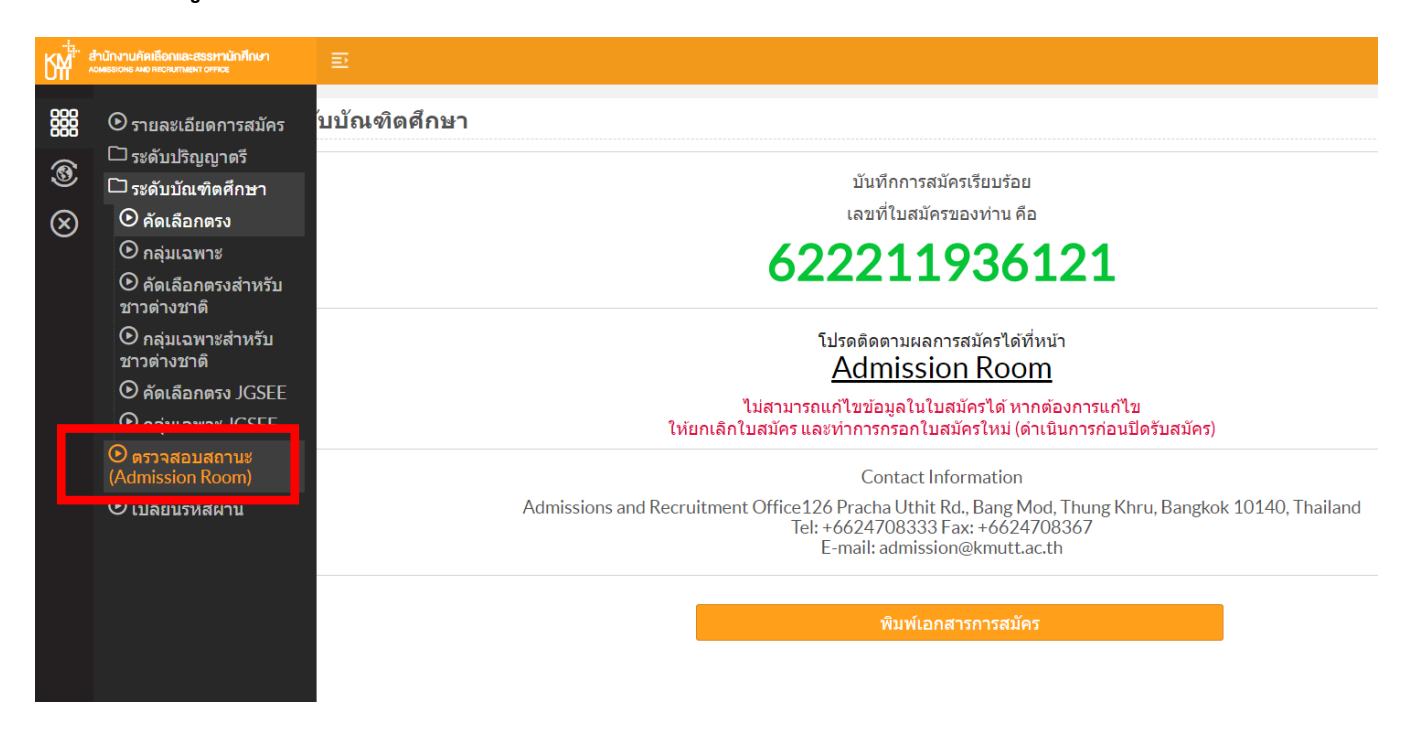

# (3) คลิกเลือกโครงการที่ต้องการแนบเอกสารเพิ่มเติม

| Admission Room                                                                                                    | Admission Room                          | ดีดดามผลการส                                                                                                    |                                                                 |  |  |  |
|----------------------------------------------------------------------------------------------------|-----------------------------------------|----------------------------------------------------------------------------------------------------|-----------------------------------------------------------------|--|--|--|
| ด็ดตามผลการสมัครเข้าศึกษา<br>ชื่อ-นามสกุล: นางสาวคัดเลือก สรรหา หมายเดขมัตาประชาชน : 11111111111<br>เลขที่หนังสือเล่นหาง : ·                                                                                                    |                                         | ดิดตามผลการส                                                                                                    |                                                                 |  |  |  |
| ร้อะนามสกุด: <b>นางสาวคัดเลือก สรรหา</b> หมายเดขมิดประชาชน : 1111111111111<br>เลขท์หนังสือเดินหาง : .                                                                                                    |                                         | ติดดามผลการสมัครเข้าศึกษา                                                                                                    |                                                                 |  |  |  |
| เลขที่หนังสือเดินทาง : เลขที่หนังสือเดินทาง : เลขที่หนัง : เลขที่หนัง : เลขที่หนัง : เลขที่หนัง : เลขที่หนัง : เลขที่หนัง : เลขที่หนัง : เลขที่หนัง : เลขที่หนัง : เลขที่หนัง : เลขที่หนัง : เลขที่หน้า : เลขที่หนัง : เลขที่หน้า : เลขที่หนัง : เลขที่หน้า : เลขที่หน้า : เลขที่หน |                                         | ช่อ-นามสกุล: นางสาวคัดเลือก สรรหา                                                                                                   | หมายเดขบัตรประชาชน : 1111111111111                              |  |  |  |
| เล็อกใมสมัคร เลือกในสมัคร เลือกในสมัคร เลือกในสมัคร เลือกในสมัคร เลือกในสมัคร เลอาร์สมัคร เทศโนโออีกราสแทร(ราม) - อาคร์า เอข่ารหวังผลงอมัคร รายอรเอียดการสมัครและสมัครเปาศึกษาอยู่ที่เบบูด้านข้าย เลือสอบถามป้อมูลเพิ่มเดิมใต้ที่                                                                                                    |                                         |                                                                                                    | เลขที่หนังสือเดินทาง :                                          |  |  |  |
|                                                                                                    |                                         | เดือกไม                                                                                                    | เสมัคร                                                          |  |  |  |
| 611204224770 โทรงการคัณโดกตรงระดับบริญญาโท (กละเทคโนโลยีสารสนเทศ) 1/2561 (รอบเดืออมเสรายน)<br>เทคโนโลยีสารสนเทศ (รนบ.) - ภาคคำ<br>รอช่ารหวังและสมัคร<br>หมายเหตุ : รายกะเอียดการสมัครและสมัครเข้าดีกษาอยู่ที่เบบูด้านข้าย<br>ถืดต่อสอบกามป้อมูลเพิ่มเดิมได้ที่                                                                                                    | เลขที่ใบสมัคร                           |                                                                                                    | สถานะการสมัคร                                                   |  |  |  |
| หมายเหตุ : รายละเอียดการสมัครเข้าสักษาอยู่ที่เมนูด้านข้าย<br>ดีดต่อสอบถามป่อมูลเพิ่มเดิมได้ที่                                                                                                    | 611204224770                            | ้ โครงการพัฒเลือกตรง ระดับปริญญาโท (คนละเทคโนโลยีสารสนเทศ) 1/2561 (รอบเดีย<br>เทคโนโลยีสารสนเทศ (รทบ.) - ภาคค่า<br>รอประยังละกลมีคร | อนเมษายน)                                                       |  |  |  |
| พืดผ่อสอบกามป่อมูดเพิ่มเติมได้ที่                                                                                                    | หมายเหตุ : รายละเอียดการสมัครและสมัครเป | โาศึกษาอยู่ที่เมนูด้านข้าย                                                                                                    |                                                                 |  |  |  |
|                                                                                                    |                                         | ดัดต่อสอบกามป้อ <i>ง</i>                                                                                                    | มูดเพิ่มเดิมได้ที                                               |  |  |  |
| สำนักงานตัดเลือกและสารทานักที่การ (Admissions and Recruitment Office)<br>126 ถนนประชาวอิห แรวงานว่าแห่งแต่งหลาง 10140                                                                                                    |                                         | สำนักงานคัดเลือกและสรรหานักศึกษา (A<br>126 ถบบประชาอทิศ แขวงบางมด เร                                                                | งdmissions and Recruitment Office)<br>ขดฟงคร กรงเทพมหานคร 10140 |  |  |  |
| រីហភាពមន្លេ 20-470-8333 Uniters 102-470-8367<br>មានិសារ។ «Amissionalismust as th                                                                                                    |                                         | โทรศัพท์ : 02-470-8333 1<br>พรีออีเบด์ : admissi                                                                                    | โพรสาร: 02-470-8367<br>เอก@kmutt at th                          |  |  |  |

(4) เมื่อเลือกโครงการแล้ว จะปรากฏหน้าต่างเอกสารการสมัคร คลิก + อัพโหลด เอกสารที่ต้องการ
 อัพโหลดเพิ่มเติม (ไฟล์ประเภท jpg, png, gif และ pdf ซึ่งขนาดของแต่ละไฟล์ต้องไม่เกิน 100 MB)
 (สามารถอัพโหลดเพิ่มเติมได้ก่อนวันที่ปิดรับสมัครแต่ละรอบ)

| ข้อมูลการศึ | רצה<br>רצה                                                                                                    |   |
|-------------|----------------------------------------------------------------------------------------------------|---|
| เอกสารการ   | ตมัคร                                                                                                    |   |
|             | อัพโหลดได้เฉพาะไฟล์ประเภท 'jpg.'png.'gif.'pdf, ขนาดของแต่ละไฟล์ต้องไบ่เกิน 100 MB                                                                                                    |   |
|             | เอกสารการสมัคร                                                                                                    |   |
| สำคับ       | ประเภทเอกสาร                                                                                                    |   |
| 1           | One of 1x1 inch size of photo (Taken within 6 months prior to application) + อัพโทธต                                                                                                    |   |
| 2           | สำเนาโบราตรานผลการศึกษาบริญญาตรี<br>accFormBTh(11adf<br>+ อัพโทลต                                                                                                    | Ŵ |
| 3           | หนึ่งสื่อวิบรองจากผู่ปังคับปัญชาหรือหัวหน้างาน/อาจารย์ยู่เคอสอน จำนวน 2 ท่าน ดาวน์โหลดได้ที่ https://bit/y/2/Vo3WM (เมื่อค่าเนินการแล้ว ขอโห้หัวหน้างาน/อาจารย์รัดส่งเอกสารที่อื่นเด admission@kmuttac.th) |   |
| 4           | หนังสือวัยธองจากผู้บังคับปัญชาหรือทั่วหน้างาน/อาจารย์ผู้เคยสอน จำนวน 2 ท่าน ดาวน์โหลดได้ที่ https://bit.ly/2VVo3WM (เมื่อดำเนินการแล้ว ขอให้ด้วหน้างาน/อาจารย์จัดส่งเอกสารที่อื่มส admission@smutt.sc.th)  |   |
| 5           | สำหราบข่าวจะอินต์สมโตร (แมนเอกสารภายหลังจากที่ข่าวจะเงินต์สมโตรแล้ว)<br>+ อัพโหธุด                                                                                                    |   |
| 6           | ส่วนรายสละแหนสอบภาษาอังกฤษ (ดำมี)<br>+ อัพโทตต                                                                                                    |   |

### 4. การติดตามสถานะการสมัคร

(1) เข้าสู่ระบบ <u>https://sinfo.kmutt.ac.th/admmobile/pages/secured/admission/student/admissionLogin.xhtml</u> ให้กรอกเลขบัตรประชาชน และรหัสผ่าน (Password) ที่กำหนดไว้เมื่อสร้างบัญชีผู้ใช้

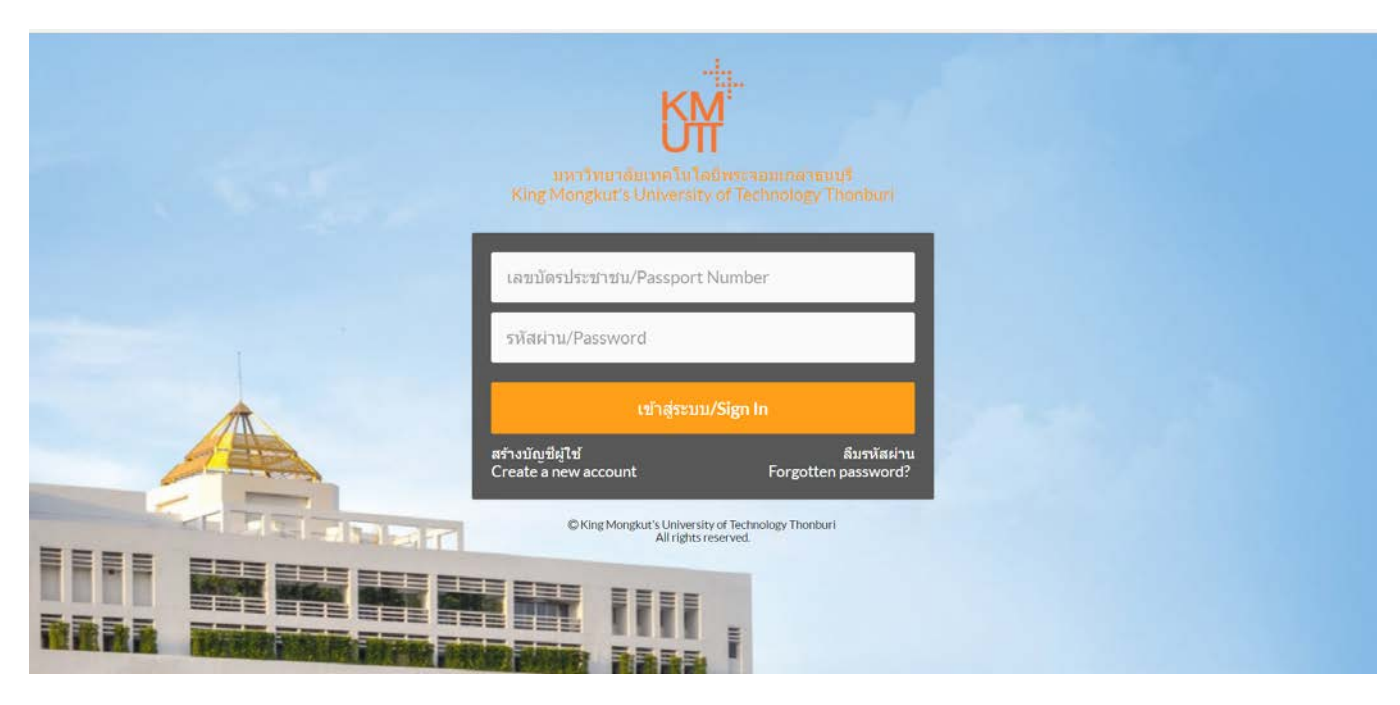

### (2) เลือกเมนู "ตรวจสอบสถานะ (Admission Room)"

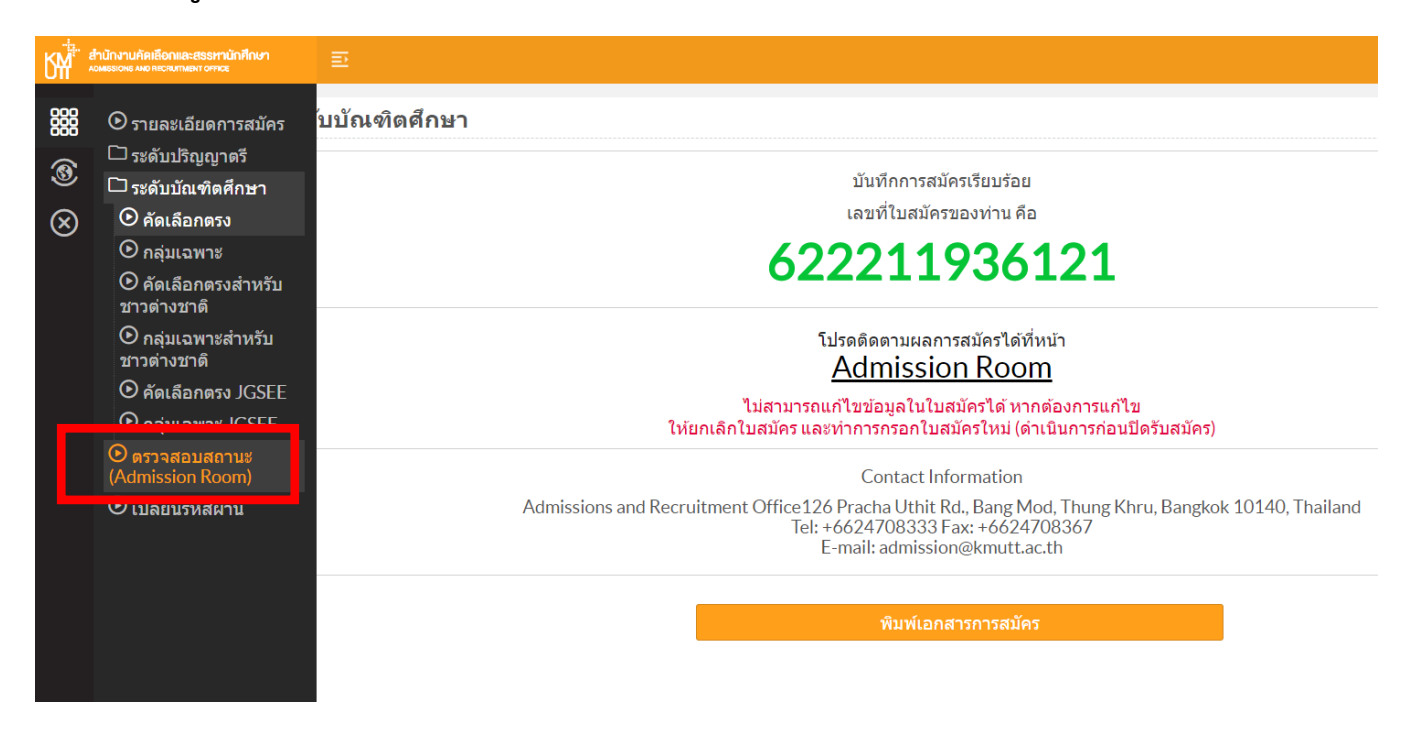

### (3) คลิกเลือกโครงการที่สมัคร

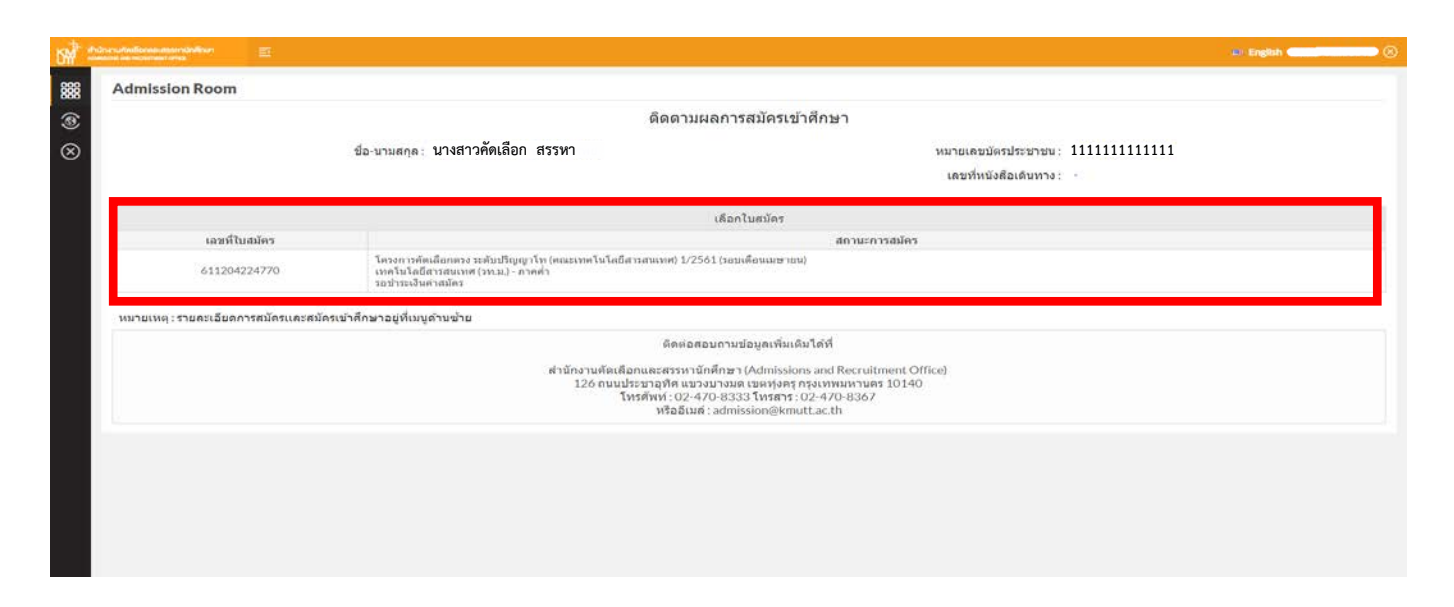

(4) ผู้สมัครสามารถดาวน์โหลดหรือสั่งพิมพ์ ใบสมัคร ใบเรียกเก็บเงินเพื่อชำระค่าสมัคร/ค่ายืนยันสิทธิ แนบเอกสารสมัครเพิ่มเติม (เช่น สำเนาการชำระค่าสมัคร , ผลคะแนนภาษาอังกฤษ เป็นต้น) หรือ ตรวจสอบสถานะการชำระเงินค่าสมัคร/ค่ายืนยันสิทธิ ได้ที่เมนู "ตรวจสอบสถานะ (Admission Room)" \*\* สถานะการชำระเงินจะถูกปรับปรุงในวันถัดไป (เฉพาะวันทำการเท่านั้น) และสั่งพิมพ์ ใบเสร็จรับเงิน หลังจากทำรายการชำระเงินแล้ว 1 วันทำการ

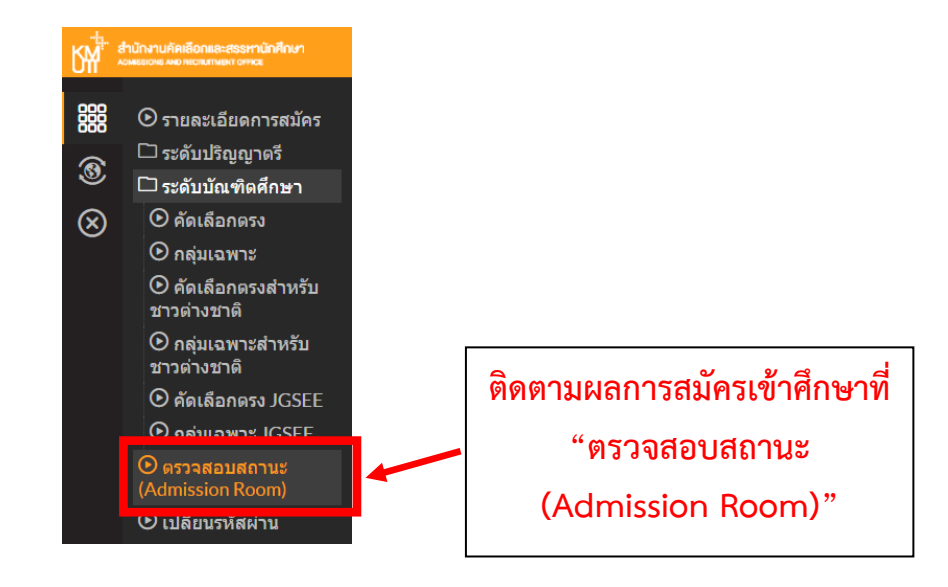

การยกเลิกการสมัคร (กรณีผู้สมัคร<u>ยังไม่ชำระเงิน</u>ค่าสมัครเท่านั้น)
 หากผู้สมัคร ต้องการปรับปรุงข้อมูลสมัคร หรือต้องการเปลี่ยนแปลงสาขาที่สมัคร มีขั้นตอนดังนี้
 (1) เข้าสู่ระบบ <a href="https://sinfo.kmutt.ac.th/admmobile/pages/secured/admission/student/admissionLogin.xhtml">https://sinfo.kmutt.ac.th/admmobile/pages/secured/admission/student/admissionLogin.xhtml</a>
 ให้กรอกเลขบัตรประชาชน และรหัสผ่าน (Password) ที่กำหนดไว้เมื่อสร้างบัญชีผู้ใช้

|   | มหาวิทยาลัยเทคนิ<br>King Mongkut's Univer                         | มโดยิพระรอมเกลาธมนรี<br>sity of Technology Thonburi                  |
|---|-------------------------------------------------------------------|----------------------------------------------------------------------|
|   | เลขบัตรประชาชน/Passport Number                                    |                                                                      |
| A | รหสผาน/Password<br>เข้าสู่ร                                       | ະນນ/Sign In                                                          |
|   | สร้างบัญขีผู้ใช้<br>Create a new account<br>© King Mongkut's Univ | ลิมราวัสผ่าน<br>Forgotten password?<br>ersity of Technology Thonburi |
|   |                                                                   | hts reserved.                                                        |

### (2) เลือกเมนู "ตรวจสอบสถานะ (Admission Room)"

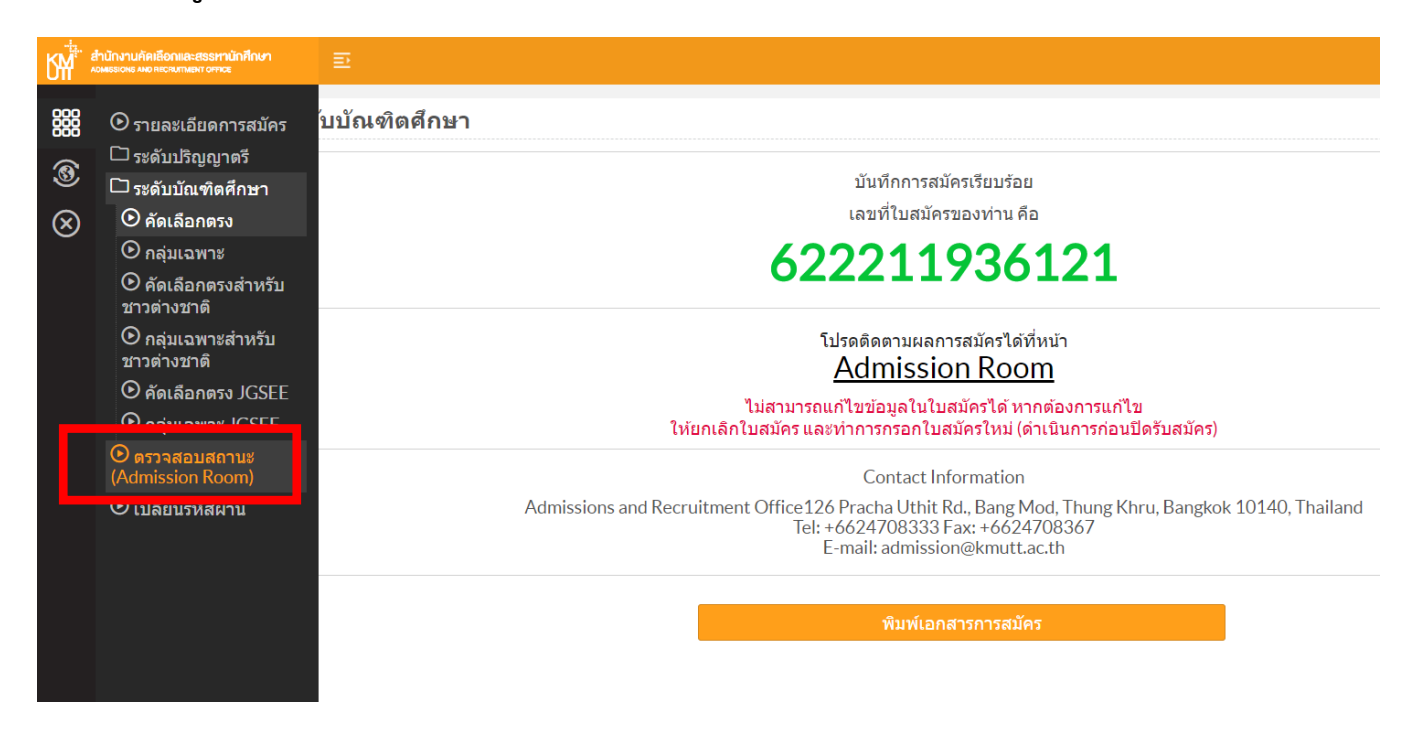

# (3) คลิกเลือกโครงการที่สมัคร

|                                                                                                    | ดัดตามผลการส                                                                                                    | เม้ครเข้าศึกษา                                                                                                |
|----------------------------------------------------------------------------------------------------|----------------------------------------------------------------------------------------------------|----------------------------------------------------------------------------------------------------|
|                                                                                                    | สอ-บามสอด นางสาวคัดเลือก สรรทา                                                                                                    | หมายเอยบัญรประกาศม 111111111111                                                                               |
|                                                                                                    | and a secondary                                                                                                    | เลขทัทบังสือเดินทาง :                                                                                         |
|                                                                                                    | เดือกใน                                                                                                    | สมัดร                                                                                                    |
| เลขที่ใบสมัคร                                                                                                    |                                                                                                    | สถานะการสมัคร                                                                                                 |
| โครงการศัณส์อกทรง ระดับปฏิญญาโท (ศแสรมพ โนโลยีสารสามเทศ) 1/2561 (รอบเดือนเมษายน)<br>611204224770 (ทศโนโลยียารสามาศ (ราม.) - กาศค่า<br>รอกร่าวสมัยครามไหว |                                                                                                    |                                                                                                    |
| งมายเหตุ : รายคะเอียดการสมัครและสมั                                                                                                    | โดรเข้าดีกษาอยู่ที่เบนูด้านข้าย<br>ติดต่อสอบถามข้อ<br>สำนักงานตัดเลือกและสรรหาบักศึกษา (A<br>126 ถนนประชาสุทิศ เขรงบางลเอ<br>โทรศัพษ์ : 02-47.0-83331 | มูลเพิ่มเดิมใต้ที่<br>vtmissions and Recruitment Office)<br>อะจุษฐกรุงเทพมานตร 10140<br>โทรสาร 10.2 47.0-8367 |
|                                                                                                    | หรืออิเมล์ : admissi                                                                                                    | on@kmuttac.th                                                                                                 |
|                                                                                                    |                                                                                                    |                                                                                                    |

(4) คลิก "ยกเลิกการสมัคร" (กรณีผู้สมัคร<u>ยังไม่ชำระเงิน</u>ค่าสมัครเท่านั้น)

| เนิกงานที่หเลือกและสระหานักคิด<br>พระอาส พยากอาสสมหา อากิจ                                                                                                    | wi 🗉       | English Placement rescror Graduate Students                                 | 51 mm mm 5201                                                                                                    |                                                              |  |
|----------------------------------------------------------------------------------------------------|------------|-----------------------------------------------------------------------------|----------------------------------------------------------------------------------------------------|--------------------------------------------------------------|--|
| G                                                                                                    |            |                                                                             |                                                                                                    |                                                              |  |
| <b>G</b>                                                                                                    |            |                                                                             | สอบสมภาษณ                                                                                                    |                                                              |  |
| C                                                                                                    |            | วชาหเชสอบ                                                                   | D4                                                                                                    | วนหลอบ                                                       |  |
| G                                                                                                    |            | สอบสมภาษณ์ระดบบริญญาเท                                                      | 21 109-100 2561                                                                                                    |                                                              |  |
| 6 เอกสารการสมัคร                                                                                                    | 5          |                                                                             |                                                                                                    |                                                              |  |
|                                                                                                    |            |                                                                             |                                                                                                    |                                                              |  |
|                                                                                                    | หมายเหตุ : | อฟโหลดได้เฉพาะไฟลับระเภท "jpg,"png".gif,"pdf, ขนาดของแตละไฟลัตองไ           | เมเกม 100 MB                                                                                                    |                                                              |  |
|                                                                                                    | สำดับ      |                                                                             | ประเภทเอกสาร                                                                                                    |                                                              |  |
|                                                                                                    | 1          | One of 1x1 inch size of photo (Taken within 6 months prior to application)  | me of 1x1 inch size of photo (Taken within 6 months prior to application)                                                          |                                                              |  |
| 2         สำเหาโบรายงานผลการศึกษาบริญญาตรี<br>appFormBTh (1).odf           3         ใบรับรองจากอาจารย์ จำนวน 2 ท่าน (หนังสือรับรอง บศ.2) (ส่งทางไปรษณียิ) ดาวน์โหลดแบบฟอร์มได้ที่ https://bitlly/2VVo3WM           4         ใบรับรองจากนายจ้าง จำนวน 2 ท่าน (หนังสือรับรอง บศ.2) (ส่งทางไปรษณียิ) ดาวน์โหลดแบบฟอร์มได้ที่ https://bitlly/2VVo3WM           5         ของจดหมายจำหน้าของสังค์วเอง หร่อมดีดแสดมป์ จำนวน 1 ของ เพื่อส่งผลลอบภาษาอังกฤษ (ส่งทางไปรษณียี)           6         สำเนาโบช่วยะเงินค่าลมัคร (แนบเอกลารกายหลังจากที่ช่ายะเงินค่าลมัครแล้ว) |            |                                                                             |                                                                                                    |                                                              |  |
|                                                                                                    |            | ดแบบฟอร์มได้ที่ https://bit.ly/2VVo3W                                       | /M                                                                                                    |                                                              |  |
|                                                                                                    |            | วนโหลดแบบฟอร์มได้ที่ https://bit.ly/2VVo3WM<br>มภาษาอังกฤษ (ส่งทางไปรษณีย์) |                                                                                                    |                                                              |  |
|                                                                                                    |            |                                                                             |                                                                                                    |                                                              |  |
|                                                                                                    |            |                                                                             | 7                                                                                                    | สำเนาผลดะแนนสอบภาษาอังกฤษ (ถ้ามี)                            |  |
|                                                                                                    |            | ีข่อน<br>ดิด                                                                | กลับ<br>ยกเล็กการสบัตร<br>ต่อสอบถามข่อมูลเพิ่มเดิมได้ที่                                                                           |                                                              |  |
|                                                                                                    |            | สำนักงานดัดเส็อกและสรร<br>126 ถนนประบาวุหิศ<br>โทรศัพท์ : (<br>หรือ         | รหานักศึกษา (Admissions and Re<br>แขวงมางมด เขตหุงครู กรุงเทพมห<br>)2-470-8333 โทรสาร : 02-470-8<br>อีเมส์ : admission@kmutt.ac.th | คลิก "ยกเลิกการสมัคร"<br>(กรณีผู้สมัคร <u>ยังไม่ชำระเง</u> ิ |  |

# 6. การปรับปรุงข้อมูลส่วนตัว

กรณีผู้สมัคร ต้องการปรับปรุงข้อมูลสมัคร ให้ดำเนินการตาม ข้อ 5 การยกเลิกการสมัคร <mark>(กรณีผู้สมัคร</mark> <u>ยังไม่ชำระเงิน</u>ค่าสมัครเท่านั้น) (หน้า 13 - 14)

# 7. การเปลี่ยนรหัสผ่าน

การเปลี่ยนรหัสผ่าน/การขอรหัสผ่านใหม่ กรณีลืมรหัสผ่าน มีขั้นตอนดังนี้

(1) เข้าสู่ระบบ <a href="https://sinfo.kmutt.ac.th/admmobile/pages/secured/admission/student/admissionLogin.xhtml">https://sinfo.kmutt.ac.th/admmobile/pages/secured/admission/student/admissionLogin.xhtml</a>
 คลิก "ลืมรหัสผ่าน"

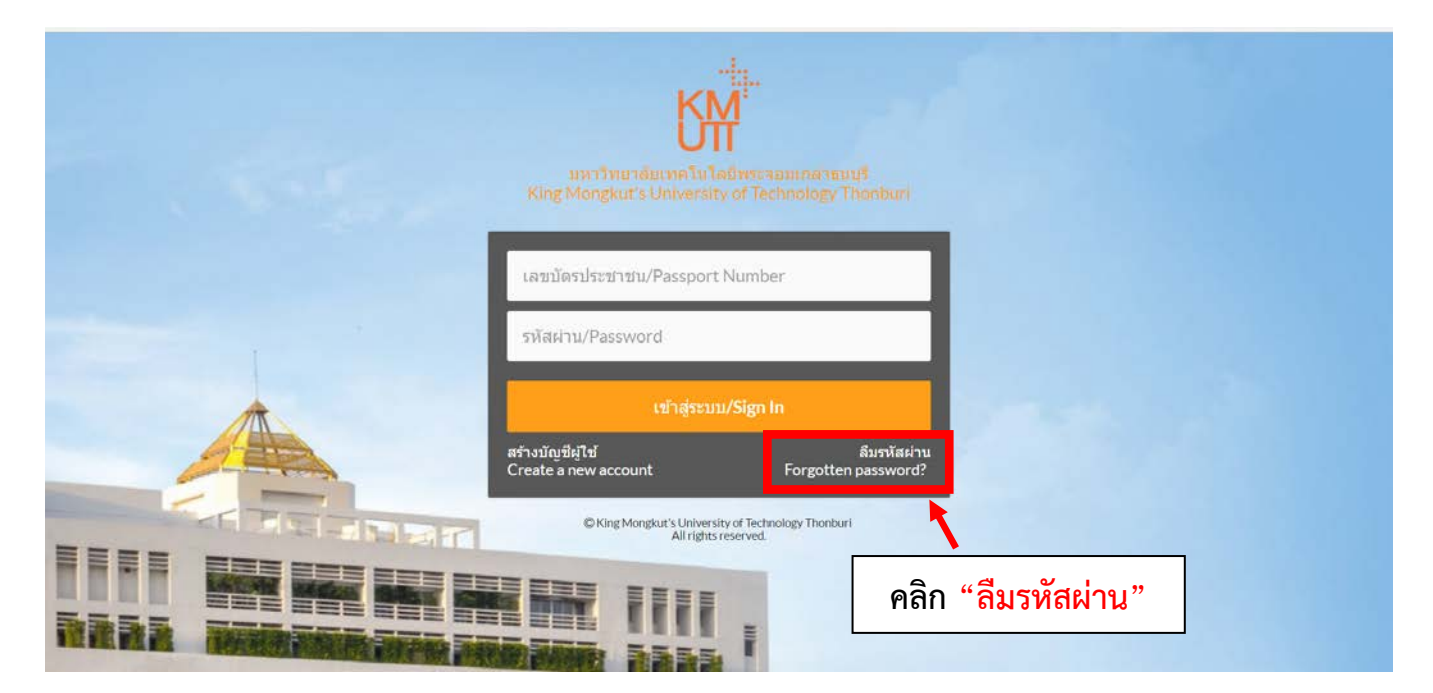

### (2) กรอกเลขบัตรประชาชน และคลิก "ลืมรหัสผ่าน"

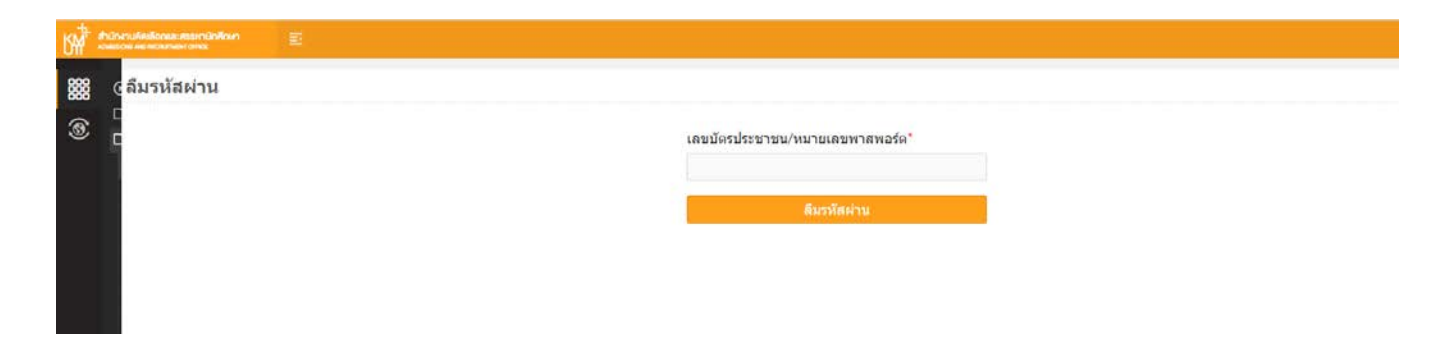

(3) เมื่อคลิก "<mark>ลืมรหัสผ่าน</mark>" ผู้สมัครจะได้รับอีเมลอัตโนมัติจาก Admission ภายใน 24 ชั่วโมง

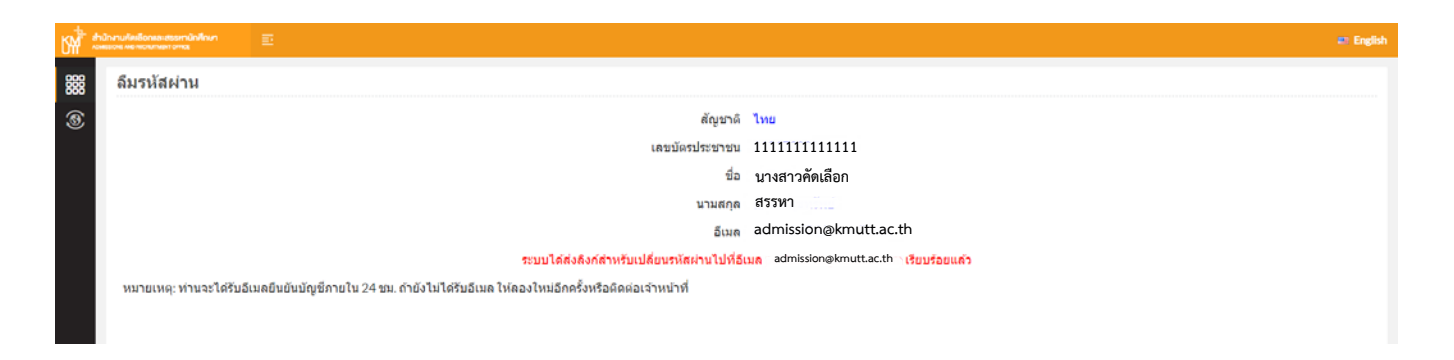

(4) ตรวจสอบอีเมล (ใน Inbox หรือ Junk Mail (ถังขยะเมล) หรือ Spam Mail) จะพบลิงค์ ให้คลิก ลิงค์เข้าสู่ระบบเพื่อกำหนดรหัสผ่านใหม่

| a a | Translate message to: English   Never translate from: Thai                                                                                                    |                        |  |  |
|-----|----------------------------------------------------------------------------------------------------|------------------------|--|--|
| A   | admission@kmutt.ac.th<br>Tue 1/7/2020 1:33 PM<br>You %                                                                                                    | $\Rightarrow$ $\cdots$ |  |  |
|     | คุณได้ขอแก่ไขรหัสผ่านเมื่อวันที่ 07/01/2020 13:32:55<br>กรุณาคลิกที่ลิงก์ หรือคัดลอก URL แล้ววางในบราวเซอร์ของคุณ เพื่อเริ่มกระบวนการแก้ไขรหัสผ่าน                                                                                                    |                        |  |  |
| _   |                                                                                                    |                        |  |  |
|     | https://sinfo.kmutt.ac.th/admmobile/pages/public/admission/student/resetPasswordPage.xhtml?<br>p=nnLOiK3pNKgoA3yv%2Fm9nSYRw%2B7dSHAHeMVgBSHXFylitRCWV%2Bz%2BtmNuol6hb%2BkmL4f%2BKr%2BjEi%2FM2%0Ao5dtDsM%2B3aXTRmT9mnb4yPKq1ihkNDLp3OsEV<br>90xX                                                                                                    | VBTCPOAYPKIE           |  |  |
|     | https://sinfo.kmutt.ac.th/admmobile/pages/public/admission/student/resetPasswordPage.xhtml?<br>p=nnLOiK3pNKgoA3yv%2Em9nSYRw%2B7dSHAHeMVgBSHXEylitRCWV%2Bz%2BtmNuol6hb%2BkmL4f%2BKr%2BjEi%2FM2%0Ao5dtDsM%2B3aXTRmT9mnb4yPKg1ihkNDLp3OsEV<br>90xX<br>หากมีศาลามหรือข่อสงสัยใดๆ กรุณาติดต่อเบอร์โทรศัพท์ 02-470-8333<br>พรือ E-mail : admission@kmutt.ac.th หรือ website : http://admission.kmutt.ac.th | VBTCPOAYPKIE           |  |  |

(5) กรอกรหัสและยืนยันรหัสผ่านใหม่ และกดบันทึก จากนั้นผู้สมัครจะได้รับข้อความจากระบบ "การตั้งค่ารหัสผ่านเสร็จสมบูรณ์"

| M hitrodalina marina . |                                 | ar English            |
|------------------------|---------------------------------|-----------------------|
| 🗱 ลึมรหัสผ่าน          |                                 |                       |
| 3                      | สัญชาติ                         | าทย                   |
|                        | เลขบัดรประชาชบ                  | 11111111111           |
|                        | ชื่อ                            | นางสาวคัดเลือก        |
|                        | นามสกุล                         | สรรพา                 |
|                        | อีเมล                           | admission@kmutt.ac.th |
|                        | รทัสผ่านใหม่*                   |                       |
|                        | ยืนยันรหัสผ่านใหม่ <sup>*</sup> |                       |
|                        |                                 |                       |
|                        |                                 | นทีก                  |
|                        |                                 |                       |
|                        |                                 |                       |

<mark>หมายเหตุ</mark>: กรณีผู้สมัครชำระค่าสมัครเรียบร้อยแล้ว ไม่สามารถเข้ารับการพิจารณาในรอบที่สมัครหรือ ภาคการศึกษาที่เปิดรับสมัคร หรือทำการยกเลิกการสมัคร \*\* <u>มหาวิทยาลัยจะไม่คืนเงินค่าสมัคร และไม่สามารถโยกย<sup>้</sup>ายสิทธิการสมัครไปรอบต่อไป หรือภาค</u>

การศึกษาต่อไปได้ ไม่ว่ากรณีใดๆ ทั้งสิ้น

## หากพบปัญหาในการสมัคร ติดต่อได้ที่

Facebook: @KMUTT2ADMISSION โทร. 02-470-8333 , 02-470-8367 E-Mail : admission@kmutt.ac.th